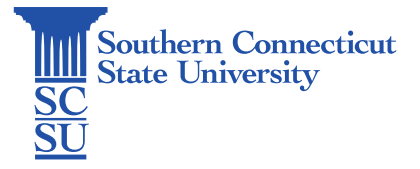

## Chromebook: Installing Microsoft Teams

| Introduction | 1   |
|--------------|-----|
| Installation | . 1 |
| Set up       | 2   |

## Introduction

This guide will show how to install the Microsoft Teams application on a Chromebook.

## Installation

1. Open the Play Store.

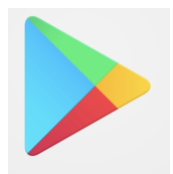

2. Search for Microsoft Teams. When found, select "Install".

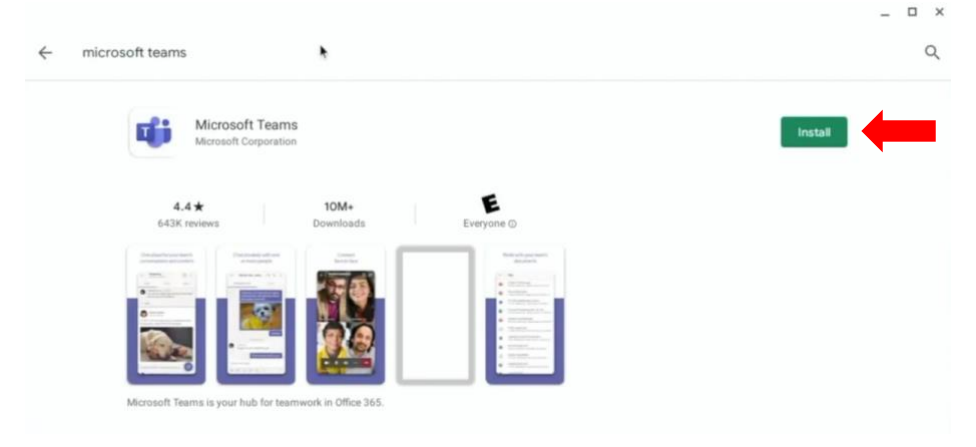

3. Open when finished.

| ÷ | microsoft teams                                                                                                    |                         |                                                                    | ,    |
|---|----------------------------------------------------------------------------------------------------|-------------------------|--------------------------------------------------------------------|------|
|   | Microsoft Tear                                                                                                    | ms 🕏                    |                                                                    | Open |
|   | <b>4.4★</b><br>643K reviews                                                                                                    | 10M+<br>Downloads       | Everyone ©                                                         |      |
|   | (* 2004)<br>(* 2004)<br>(* 200 |                         | freedowner:                                                        |      |
|   | ·                                                                                                    |                         | Alternative     Anternative     Anternative     Anternative        |      |
|   |                                                                                                    | 66                      | Craste     Control     Control     Control     Control     Control |      |
|   |                                                                                                    |                         |                                                                    |      |
|   | Microsoft Teams is your hub for te                                                                                                    | earnwork in Office 365. |                                                                    |      |

## Set up

1. Select "Sign in".

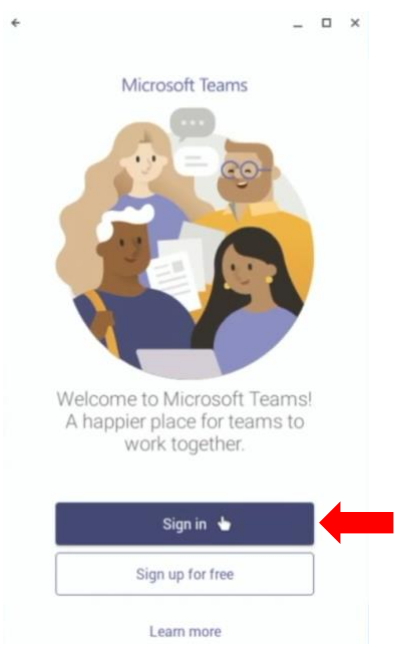

2. Enter your full SCSU email address.

3. Enter your password.

| ÷                                                                | *                                                                                                    |
|------------------------------------------------------------------|----------------------------------------------------------------------------------------------------|
|                                                                  | Welcome to Microsoft Teams! A happier place                                                                    |
|                                                                  | for teams to work together.                                                                                    |
|                                                                  | otusowl@southernct.edu                                                                                         |
|                                                                  | Sign in                                                                                                    |
|                                                                  | Get help with signing in                                                                                       |
| ÷                                                                | Get help with signing in                                                                                       |
| ¢<br>Sig                                                         | Get help with signing in<br><br>gn in to Microsoft Teams                                                       |
| ¢<br>Sig                                                         | Get help with signing in _  _  gn in to Microsoft Teams                                                        |
| <ul> <li>Sig<br/>ot</li> </ul>                                   | Get help with signing in<br>                                                                                   |
| ←<br>Sig<br>ot<br>E                                              | Get help with signing in<br>_  _  _  _ gn in to Microsoft Teams  Statement usowl@southernct.edu  nter password |
| <ul> <li>Sig<br/>ot</li> <li>E</li> <li>P<sup>2</sup></li> </ul> | Get help with signing in                                                                                       |
| ←<br>Sių<br>ot<br>E                                              | Get help with signing in                                                                                       |

4. If you are off the campus network, you'll be prompted to authenticate your account.

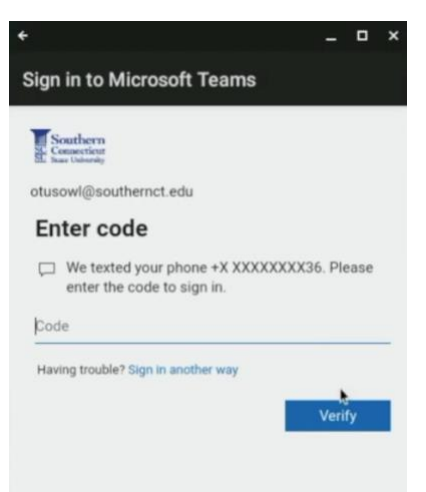

5. Proceed through the brief tutorial using the navigation options at the bottom of the window.

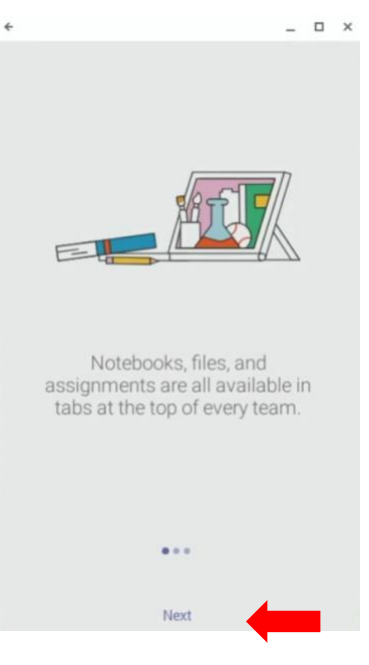

6. Teams is now ready to use!

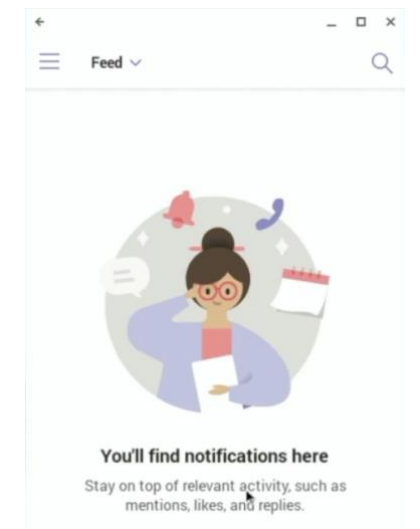